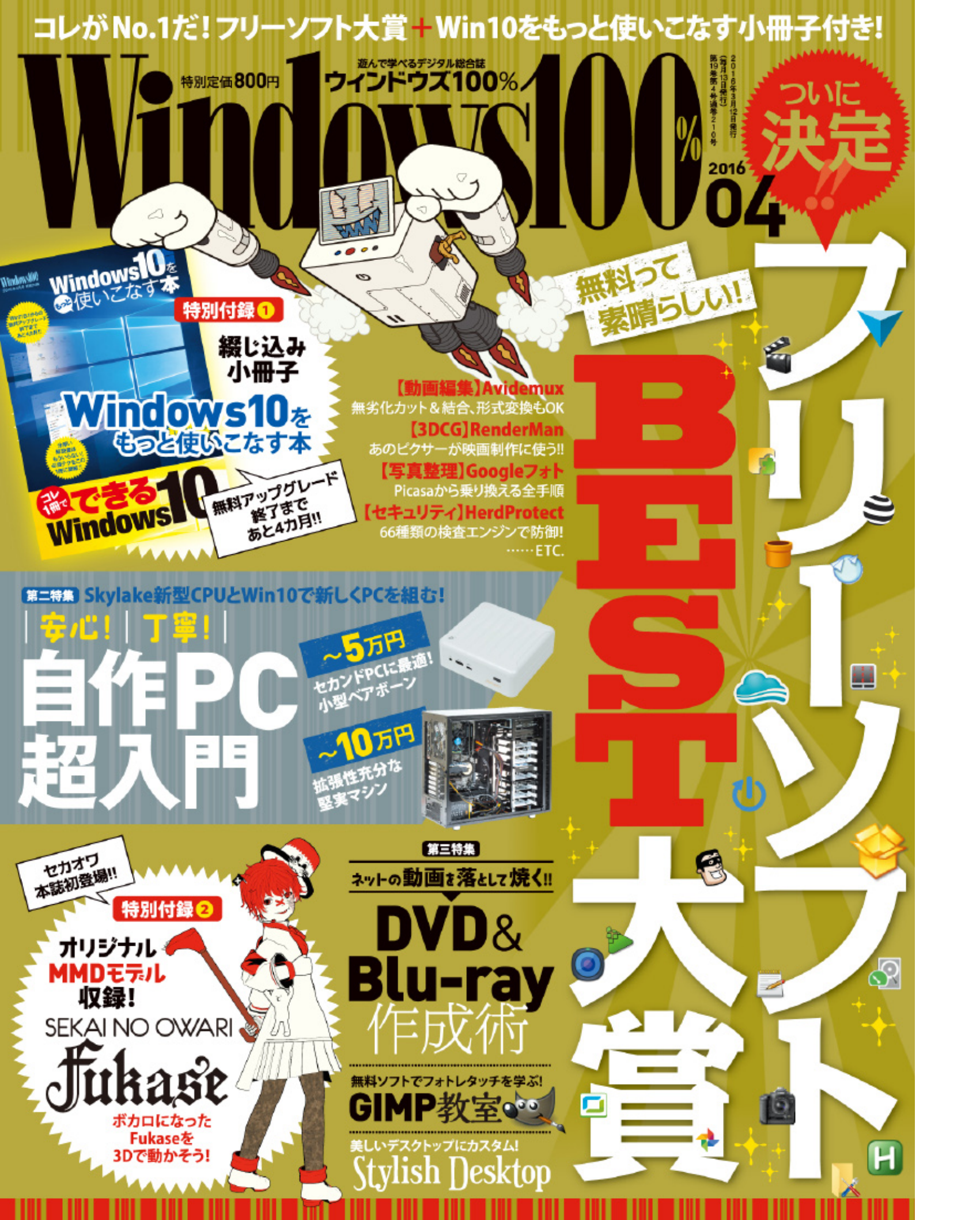

こちらは『Windows100% 2016年4月号』の購入者 特典「デジタル版PDF」となります。本PDFの無断 転載複製、伝達、放送などは固く禁じます。 © SHINYUSHA Co,Ltd 2016

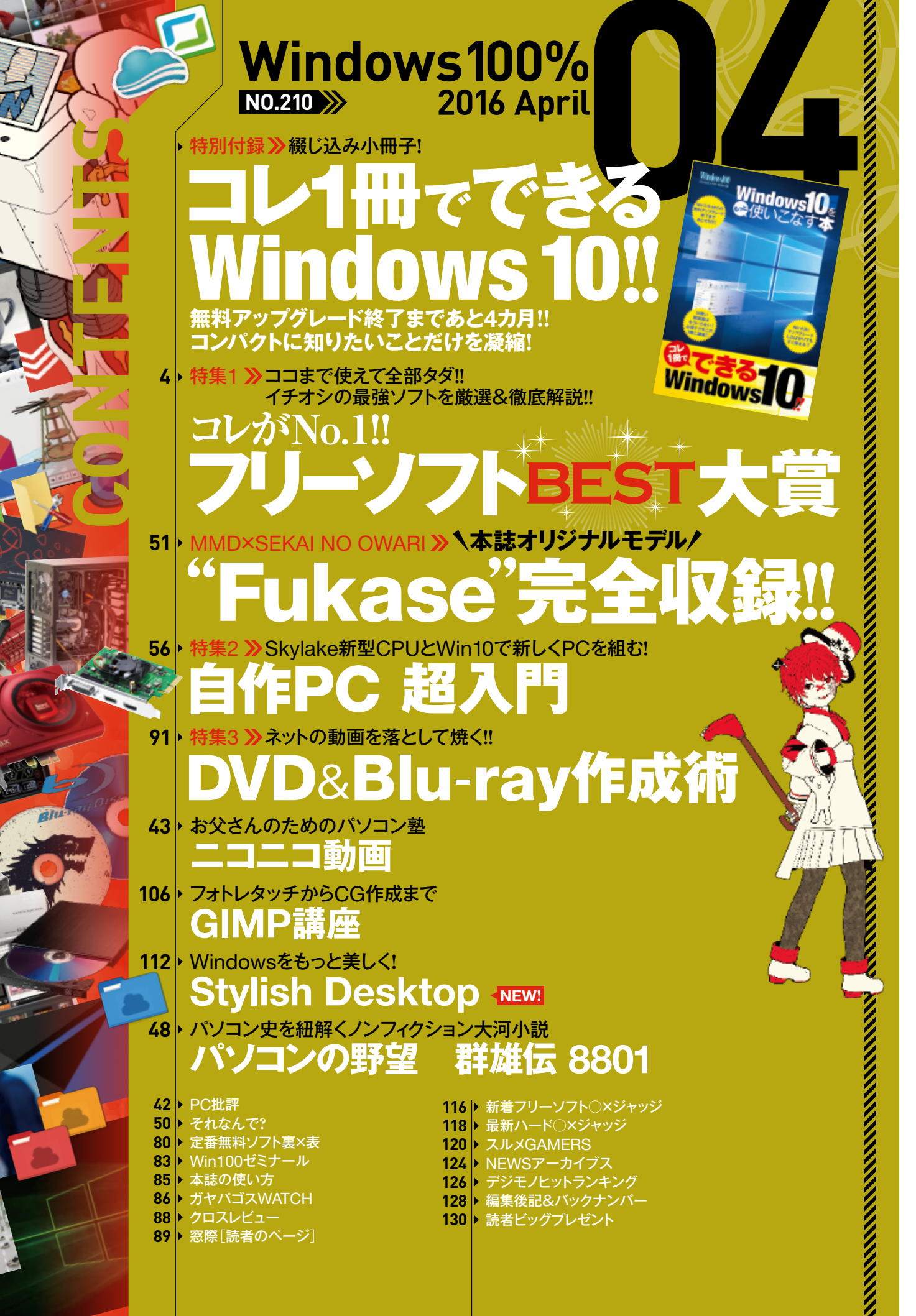

Ø

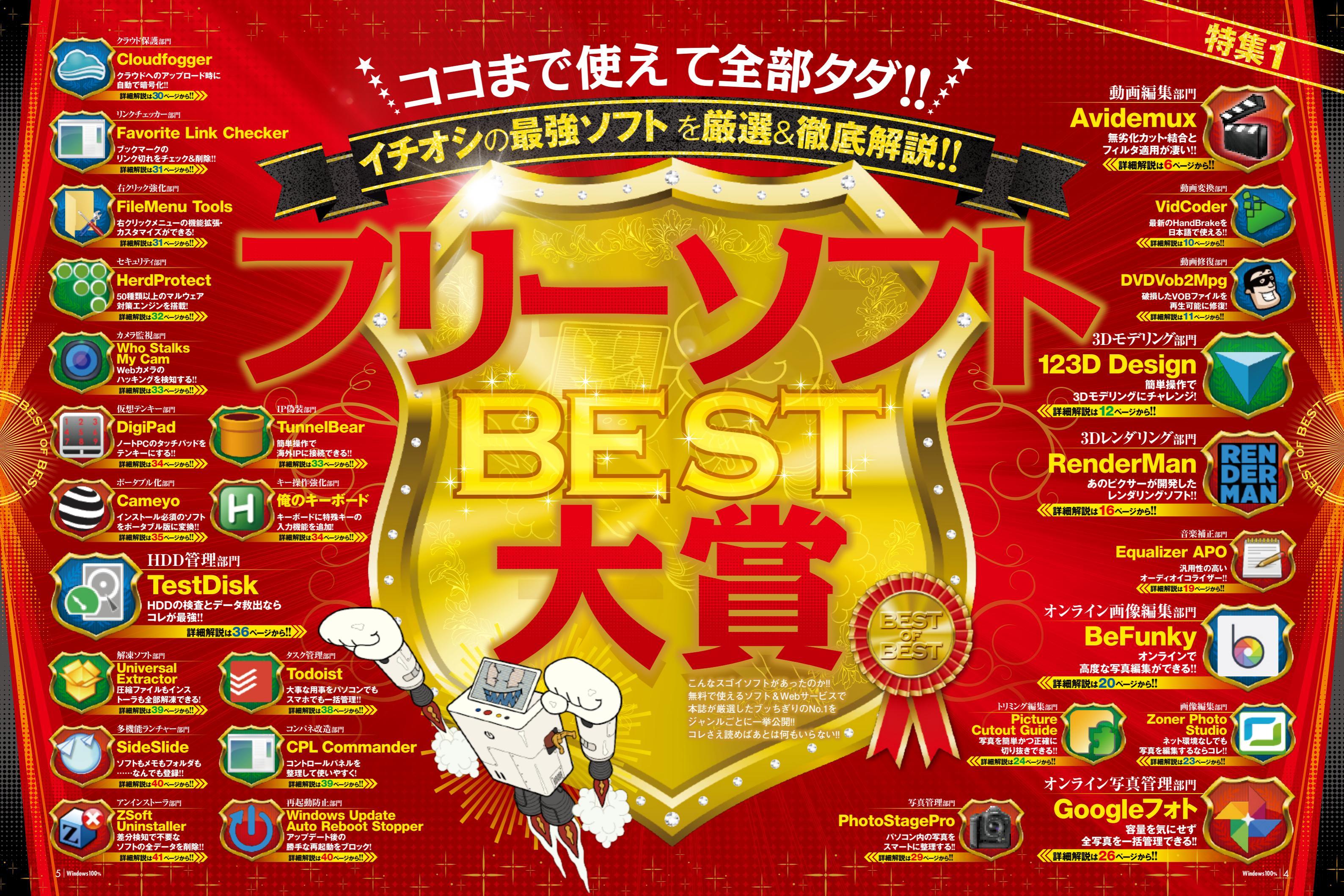

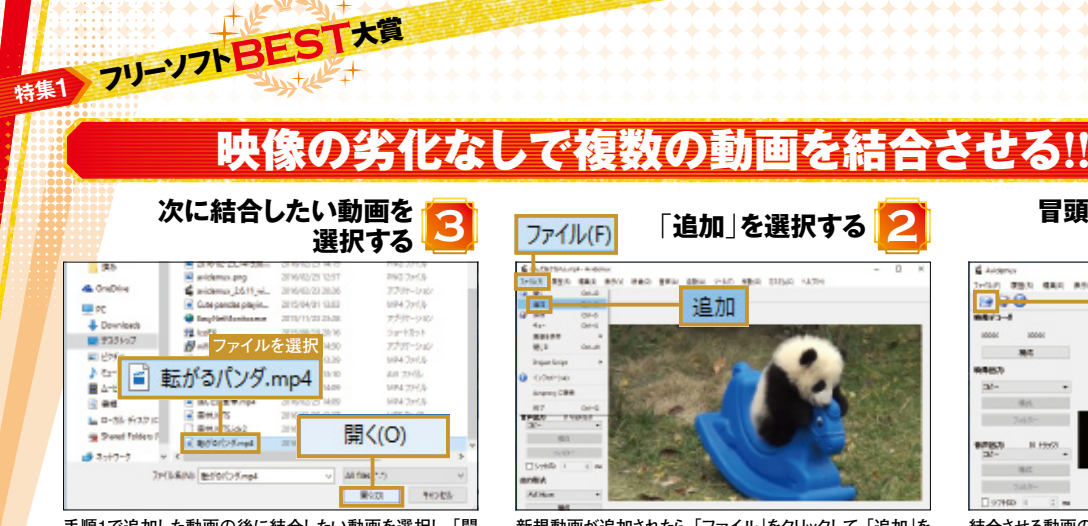

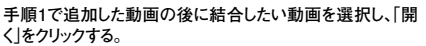

4 0mDire

A Devolution

# #35107

Stand Tolders I

\$ 2017-7

10 PC

B 4-

新規動画が追加されたら、「ファイル」をクリックして、「追加」を 選択する。

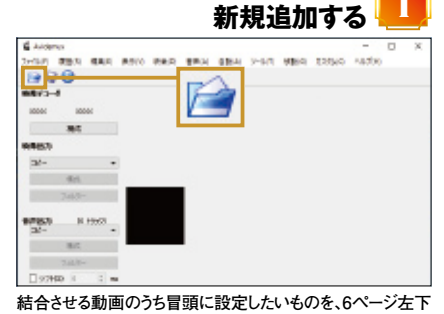

冒頭に設定したい動画を

動画の結合

と同じ手順で新規追加する。

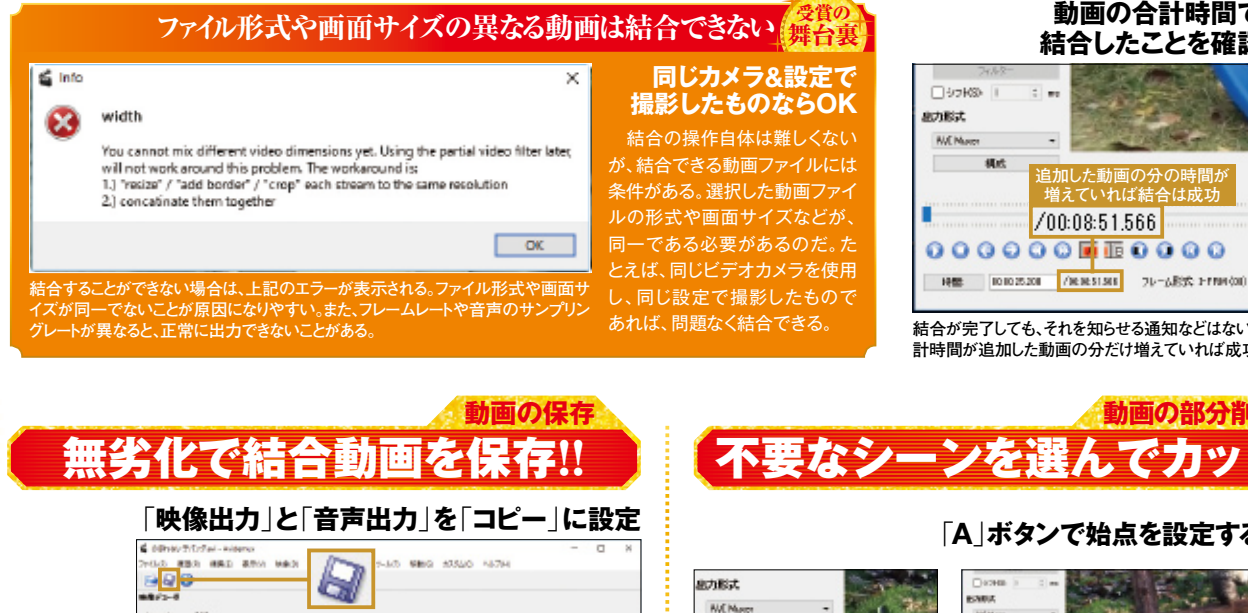

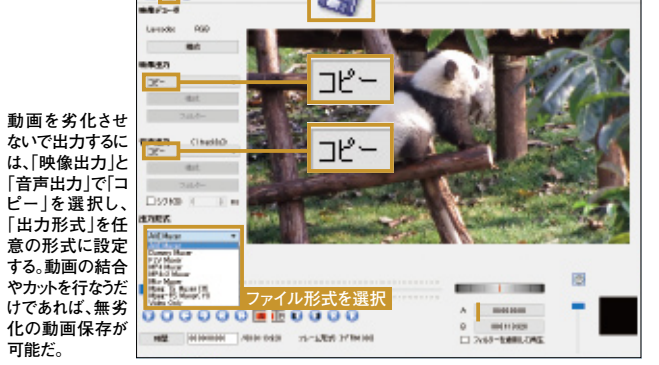

# 出力形式は元の拡張子に合わせるのが無難

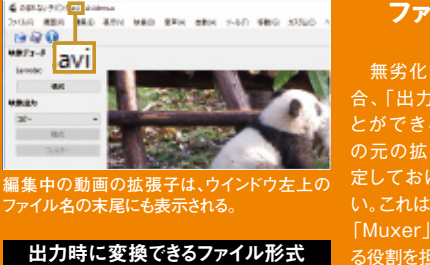

# 動画の合計時間で 結合したことを確認 増えていわば結 /00:08:51.566

結合が完了しても、それを知らせる通知などはない。動画の合 計時間が追加した動画の分だけ増えていれば成功だ。

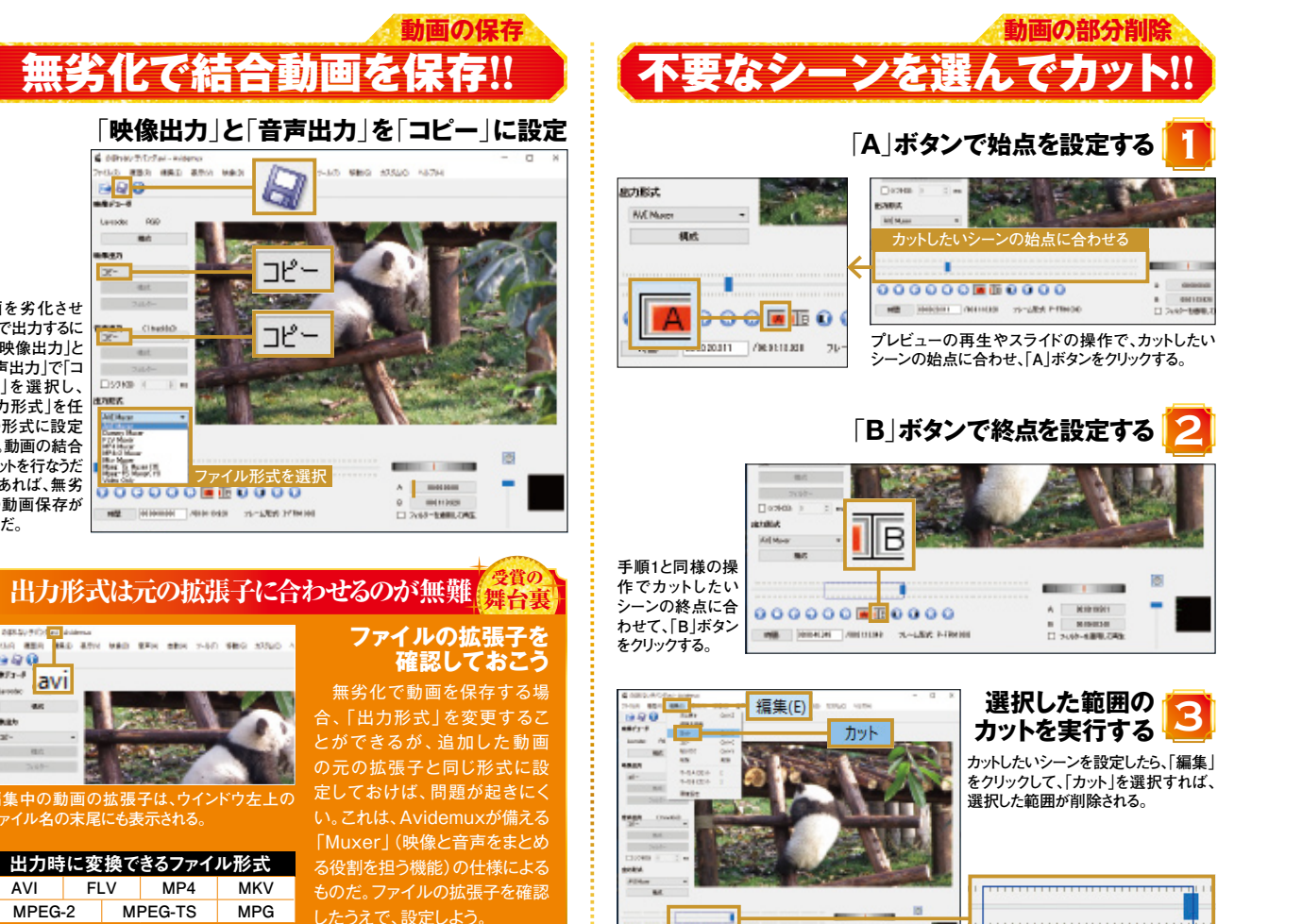

#### 無劣化カット・結合と 10 対応 SOFT エイブイアイデマックス 種別■フリーソフト 🔹 のほれない子パンダ.avi - Avidemux ファイレド 夏島(1) 福美(1) 長売(1) 安美(1) 貴美(4) 白動(4) ソール(7) 移動(6) カスタム(2) ヘルプ(4) 🗛 12 2 0 時後ブローダ RGB Lawoodeo 转载出力 Morel 657 (11) 構成 7183-言声温力 AAC (Fasc 1 backfall Het 7434 The second second □ \$2HS 思力形式 655 Phote 1010 80-08-10.88 0000000000000 00.01110.020 MT: 00012071 /000113028 DL-LREE P-FRM (00 □ 7000-800円して再生 多彩な機能がシンプルな操作で利用できる

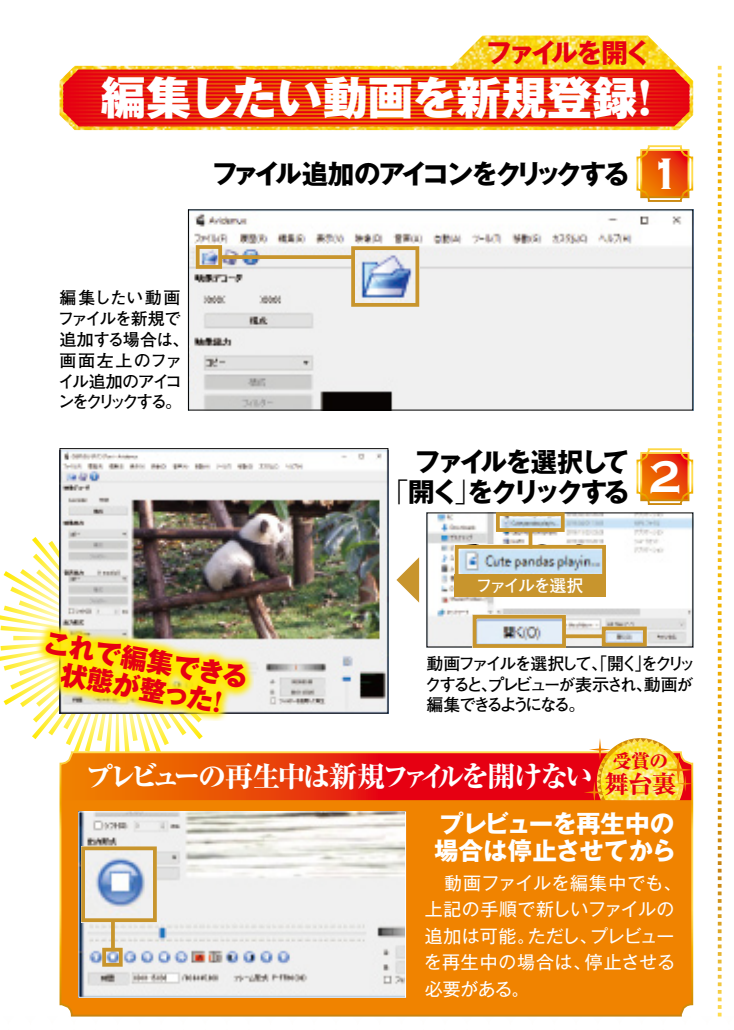

Windows100%

AVI FLV MP4

| 711     | レタ適用が凄                                                                                                    | い!!                                                                                                    |  |
|---------|----------------------------------------------------------------------------------------------------|----------------------------------------------------------------------------------------------------|--|
| 作者名■Mea | videmu<br>n ファイル名 = avidemux_2.6.11_w                                                                                                    | in32.exe                                                                                                    |  |
| 0 ×     | 本で動画の<br>能。追加、<br>を<br>す<br>た<br>、<br>き<br>加、<br>を<br>通<br>の<br>の<br>通<br>の<br>の<br>月<br>の<br>の<br>し<br>、<br>の<br>に<br>、<br>た<br>、<br>た<br>、<br>に<br>、<br>の<br>に<br>、<br>の<br>に<br>、<br>の<br>に<br>、<br>の<br>に<br>、<br>の<br>に<br>、<br>の<br>、<br>の                                                                                                    | 回<br>下<br>彩<br>オ<br>「<br>エ<br>イ<br>ブ<br>、<br>不<br>要<br>能<br>な<br>、<br>、<br>、<br>、<br>、<br>、<br>、<br>、<br>、<br>、<br>、<br>、<br>、 |  |
|         | の仕上げはバート                                                                                                    | なった、<br>なシースで開発<br>イアイデマッ<br>シースで開発                                                                                            |  |
| _       | ッチリだ。<br>っ。これ格<br>っ<br>これ<br>れ<br>や<br>式<br>、<br>力<br>コ<br>ン<br>、<br>力<br>コ<br>ン<br>、<br>力<br>コ<br>ン<br>、<br>か<br>コ<br>ン<br>、<br>か<br>コ<br>ン<br>、<br>か<br>コ<br>ン<br>、<br>か<br>こ<br>れ<br>や<br>、<br>お<br>い<br>、<br>う<br>。<br>こ<br>れ<br>や<br>、<br>、<br>ち<br>い<br>、<br>ち<br>い<br>ち<br>い<br>、<br>ち<br>い<br>ち<br>い<br>、<br>ち<br>い<br>、<br>ち<br>い<br>こ<br>ち<br>い<br>、<br>ち<br>い<br>、<br>ち<br>い<br>こ<br>れ<br>や<br>い<br>こ<br>ち<br>い<br>ち<br>い<br>、<br>ち<br>い<br>、<br>ち<br>い<br>、<br>ち<br>い<br>、<br>ち<br>い<br>、<br>ち<br>い<br>、<br>ち<br>い<br>、<br>ち<br>い<br>、<br>ち<br>い<br>、<br>、<br>い<br>ち<br>い<br>、<br>ち<br>い<br>、<br>ち<br>い<br>、<br>ち<br>い<br>、<br>ち<br>い<br>、<br>ち<br>い<br>、<br>ち<br>い<br>、<br>ち<br>い<br>、<br>ち<br>い<br>、<br>ち<br>い<br>、<br>い<br>、<br>ち<br>い<br>、<br>ち<br>い<br>、<br>ち<br>い<br>、<br>ち<br>い<br>、<br>ち<br>い<br>、<br>ち<br>い<br>、<br>ち<br>い<br>、<br>ち<br>い<br>、<br>、<br>ち<br>い<br>、<br>、<br>、<br>ち<br>い<br>、<br>、<br>ち<br>い<br>、<br>、<br>ち<br>い<br>、<br>、<br>ち<br>い<br>、<br>、<br>ち<br>い<br>、<br>、<br>ち<br>い<br>、<br>、<br>ち<br>い<br>、<br>ち<br>い<br>、<br>ち<br>い<br>ち<br>い<br>、<br>ち<br>い<br>ち<br>い<br>、<br>ち<br>い<br>ち<br>い<br>ち<br>い<br>ち<br>い<br>ち<br>い<br>ち<br>い<br>ち<br>い<br>ち<br>い<br>ち<br>い<br>ち<br>い<br>ち<br>い<br>ち<br>い<br>ち<br>い<br>、<br>ち<br>こ<br>ち<br>い<br>ち<br>い<br>ち<br>い<br>ち<br>い<br>ち<br>い<br>ち<br>い<br>ち<br>い<br>ち<br>い | 間に<br>前<br>間<br>に<br>や<br>集<br>ツ<br>フ<br>イ                                                                                     |  |
| c       | A メニューバー<br>ファイルの操作をはじめ、選択範囲<br>の編集など主要な機能が揃う。                                                                                                    | D コントローラー<br>プレビューの再生を制御するボタン<br>やスライダが並ぶ。                                                                                     |  |
|         | <b>B 変換設定</b><br>動画の変換・出力の設定を行なう。<br>フィルタ機能もここから利用できる。                                                                                                    | <b>E 再生時間</b><br>編集中の動画全体の時間と、経過<br>時間が表示される。                                                                                  |  |
|         | <ul> <li>ブレビュー</li> <li>動画の編集時にプレビューが再生<br/>される。</li> </ul>                                                                                                    | 一 補助ツール   音量調節、選択範囲の時間など、   編集に便利な機能が並ぶ。                                                                                       |  |

まずは表示を日本語化する!!

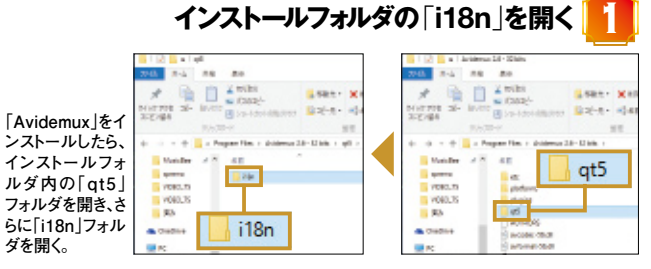

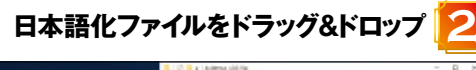

] avidemux\_ja.qm

qt\_ia.qm

ト書き:

配布サイト(http:// tiltstr.seesaa.net article/36217139.htm から日本語化フ イルをダウンロ-ドし、解凍。右の 画像の2つのファ イルを、「i18n フォルダに上書き コピーする。

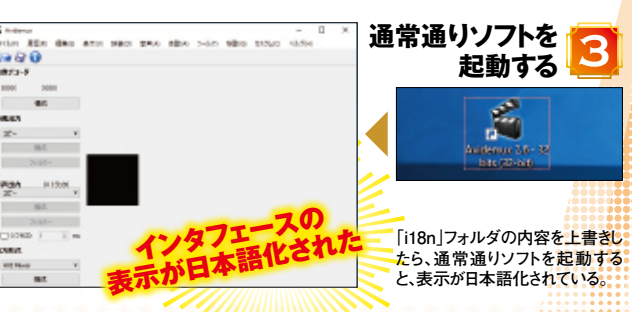

Windows100% 6

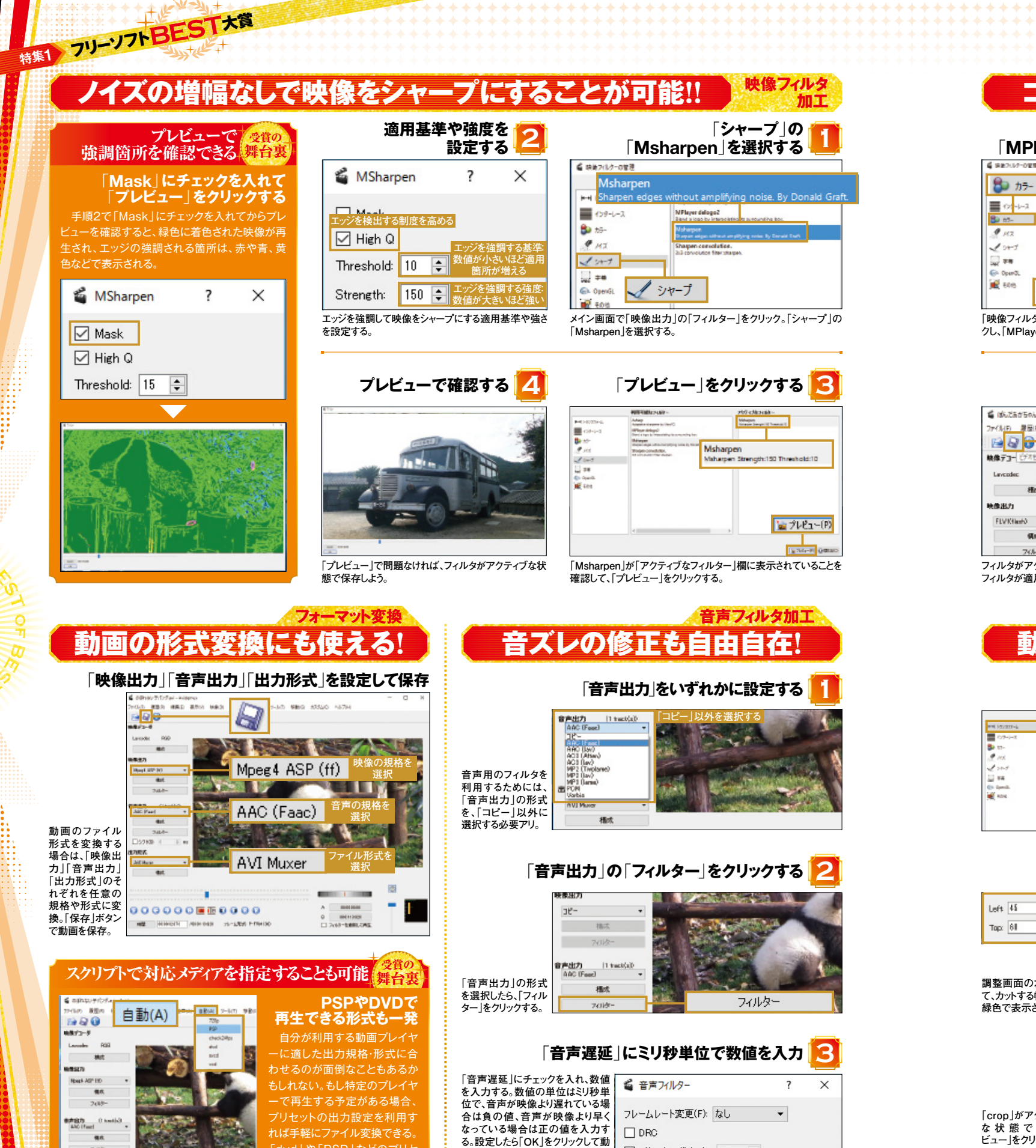

画を保存する。

🗌 リサンプリング (Hz): 44100 🌲

-150 🜲

☑ 音声遅延:

1 100 音声出力 1000 -C+ Open3 10 ECH □ \$/7KSt II 出力形式 「映像フィルターの管理」画面の左メニューで「カラー」をクリッ クし、「MPlayer eq2」を選択する。 クする。 動画を保存する 🔓 CHLTS#505 med - Avidem 夏至(17) 福集( (4) 常常(4) 自動(4) 2 2 3 G 秋保デコー! オを保存 1 18 100

「カラー」の <mark>[3]</mark> 「MPlayer eq2」を選択する

BIR BUCCLE

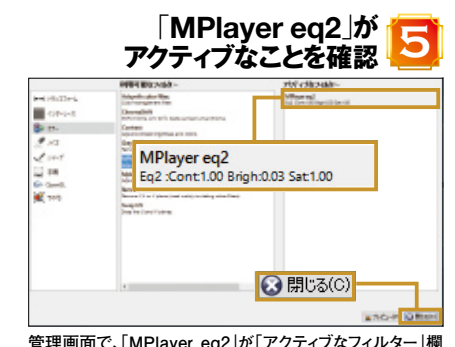

映像出力

FLV Killer

7/1.8-

(1 wach(s)

フィルタがアクティブな状能で「保存」ボタンをクリックすると フィルタが適用された動画を保存できる。

Het

100

7(1)

管理画面で、「MPlayer eg2」が「アクティブなフィルター」欄 に表示されていることを確認し、「閉じる」をクリック。

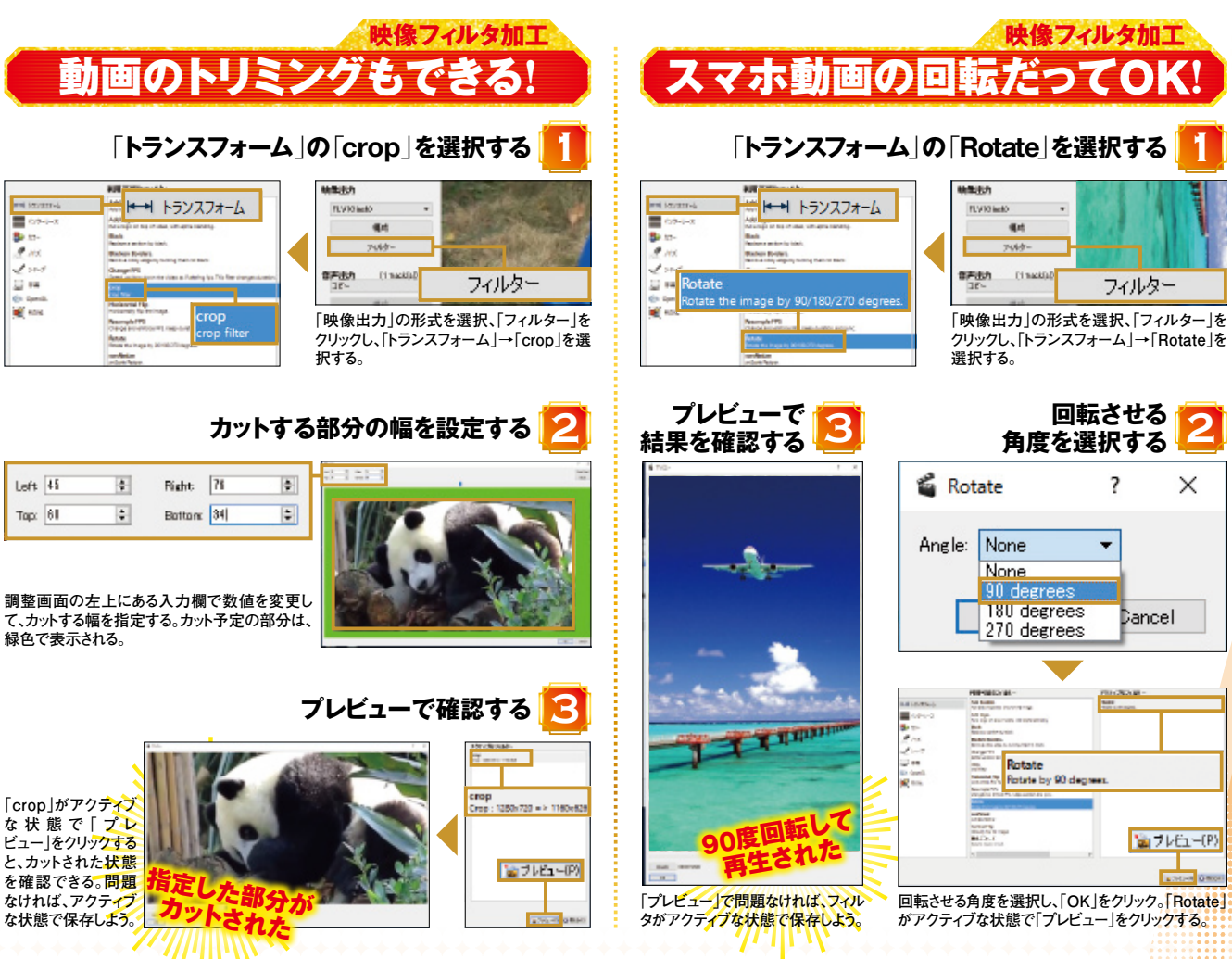

9 Windows 100%

)規格・形式が自動的に設定される

クし、プリセットを選択すると、出す

dvd」や「PSP」などのプリt

つで規格や形式が設定される。

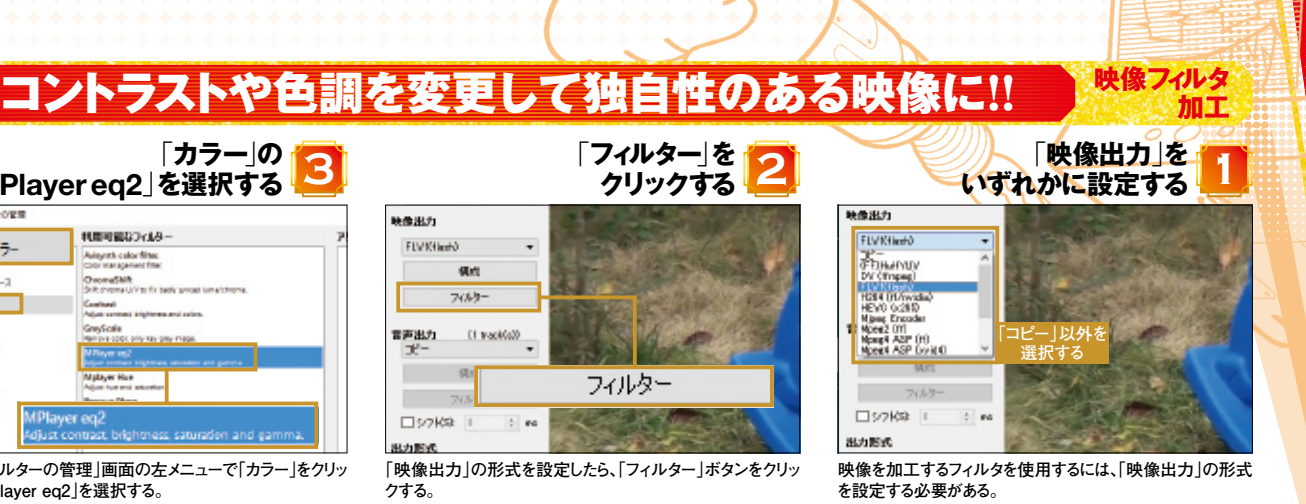

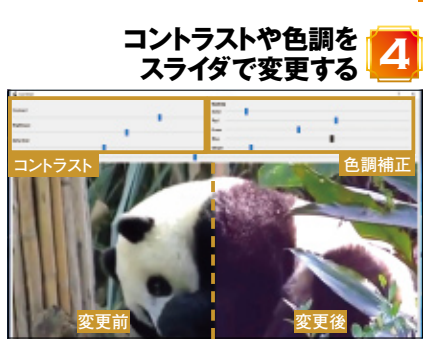

上部のスライダでコントラストや色調を調整する。画面の右半 分に調整を適用したプレビューが表示される。

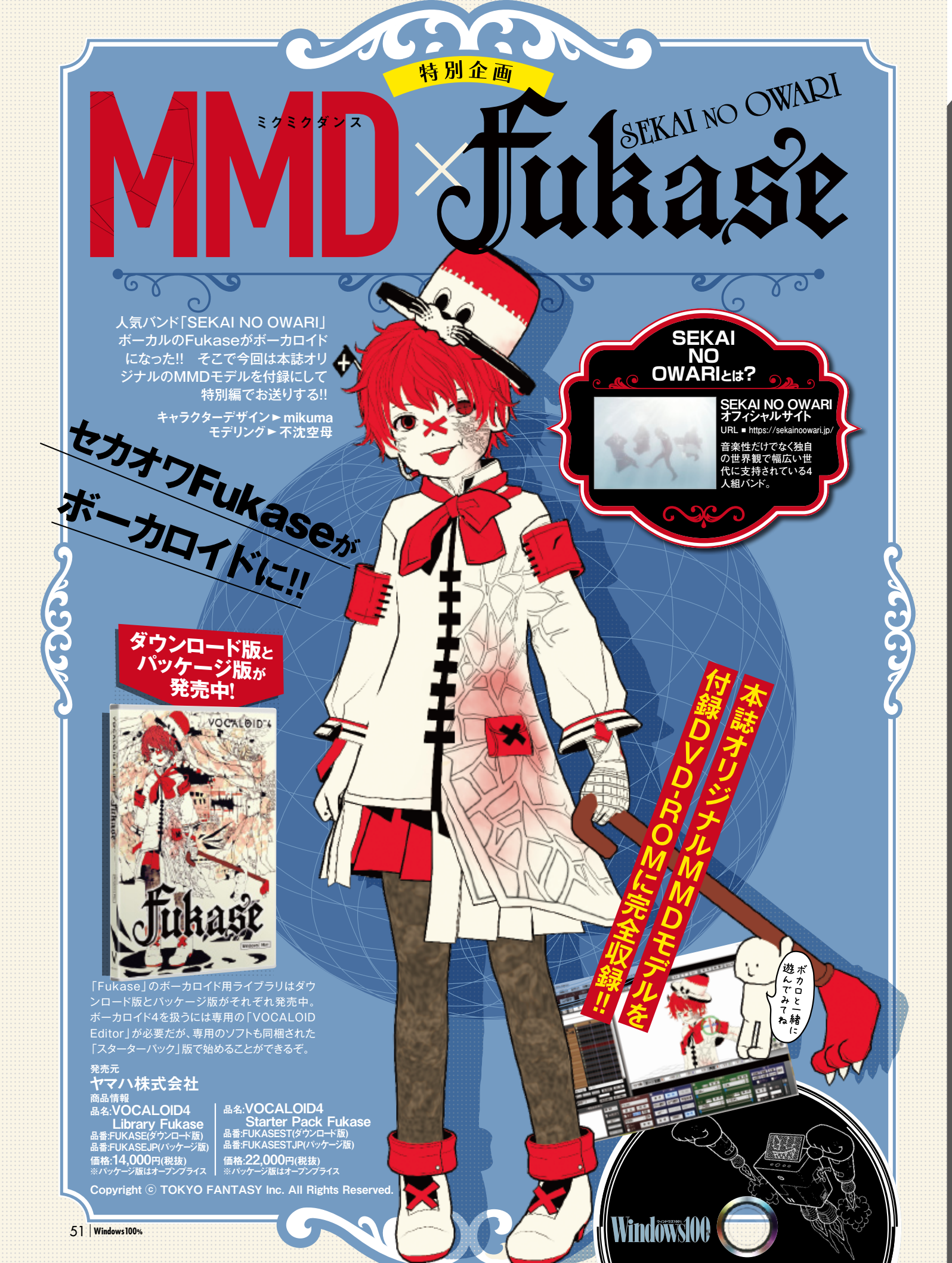

# Why doit? 『マインクラフト』は なぜここまで人気になったの

ームだ。決ましたた、サン 万本の売り-しイステーシ でも『マイ・ こく 000万本心は昨年2日 由に世界を歩 本月の いた目的 を突破

氏は

# たちまちブームに

ディア・ディア・ディア・ディア・ディア・ディア・ディア・ディーズゲーズ からかなり遅くなったものの、 『知る海外インディーズゲーンディーズゲーム していたものの、 『知ったいう存在で、ゲーズ 光売からかなり遅くなんのは 2014 年末 知る ふつて p

rouTub 品はかなり れておらず、 の実況 動画で興 ニコニコ動画な たといえる えた 語化

など

教師や教育委員会か、 役用する動きが出始 マインクラフト』を開 でインクラフト』を開 でインクラフト』を開 の学校で教会 T 、 師の一般の一般の一般の一般の一般の一般の一般の 今年に入ってマ

と評価されている。 >豊富さかるものの、

Autor and a

# 戦隊番組も『マイクラ』にすり寄り?

日曜朝の子供向け TV 番組のスーパー戦隊シリーズ。現在放映中のものは「動物 戦隊ジュウオウジャー」で、ジュウオウジャーたちが動物を召喚するという設定なのだが、 その動物はキューブアニマルという立方体のもの。合体時のジュウオウキングまでブロックのようなカクカクのデザインになっており、どちらも『マインクラフト』の影響が見て取れる。ともすれば時代遅れのようなデザインだが、子供たちには受けているそうだ。

## 『マイクラ』関連本も多数出版されている

「マインクラフト」は、マイクロソフトに買収されてい る Mojang というスウェーデンの会社によって管理 されている。この Mojang のガイドラインには、条 件付きながら商業目的の出版物に画像を使用して もよい、とある。つまり、許諾やロイヤリティを支払 うことなく、スクリーンションを載せた本を出せるとい うわけだ。このため、2014 年末から現在に至るまで、 条教の「マイクラ」太が発売されている。攻略本 多数の「マイクラ」本が発売されている。攻略本 のようなスタイルから、建築レシピのようなものまで その趣向もさまざまだ。

### 黙々と架空の都市を 作り続ける人も!

とにかくなんでも作れるのが『マインクラフト』の 魅力だが、なんと5年近くにも渡りビルや建物 などを作り続けている人もいる。作っているプレ などを作り続けている人もいる。作っているフレ イヤーは日本人のキラキラ王子氏。『マインクレ フト』から文字って「舞倉市」と名付けられたこ の都市は、ビルや道路、タワーなどが存在し、 実際の都市と見紛うばかりのリアルなものとなっ ており、そのクオリティの高さは海外のプレイヤ ーからも絶賛されている。

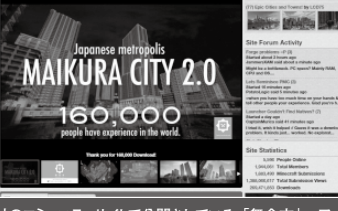

海外のコミュニティサートで公開されている「舞倉市」。ワー ルドは配布されており、ユーザーがダウンロードして街を探 索することができるしくみだ。

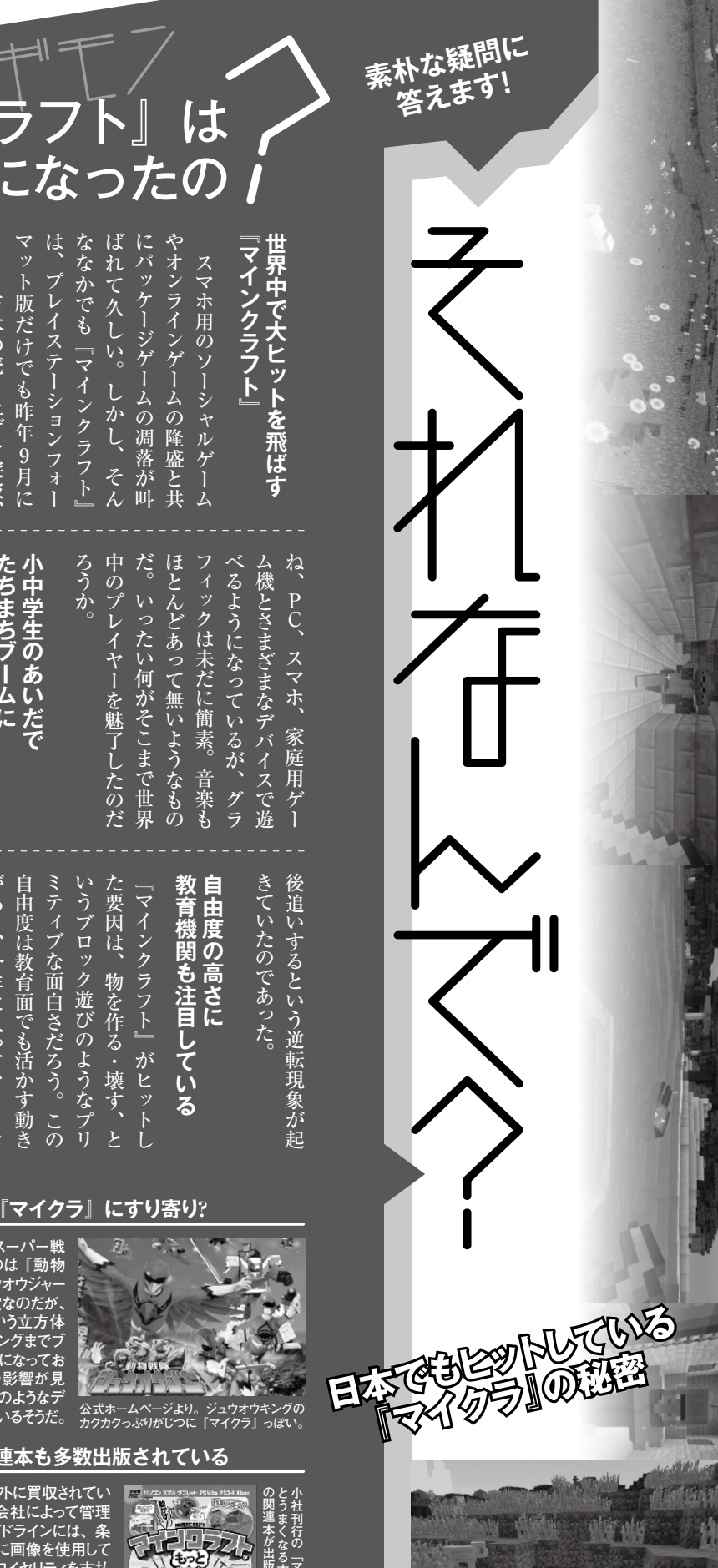

HOMEBUILT PC SUPER MANUAL どんなマシンを作ってみる?

# 用途に合わせて自分にあった マシンを作ることができる!

自作 PC の魅力は用途に合わせて自分の理想のパソコンを作れること。 パーツの組み合わせは無限で予算さえあればさまざまなタイプのパソコンを 作ることが可能だ。今回の特集を参考に計画を立てよう。

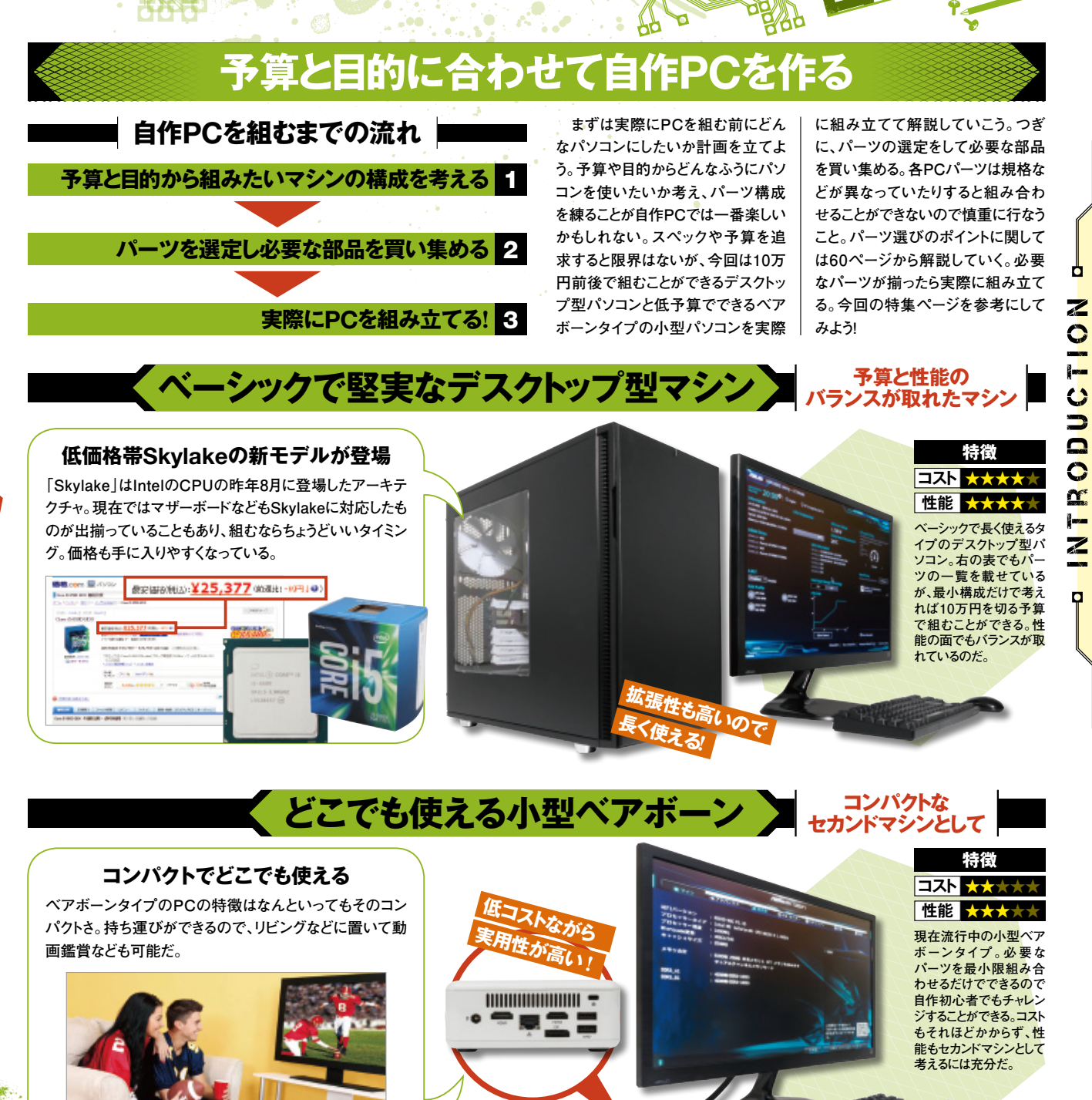

# この春は自作 PC を始めるには絶好のタイミング!! 新型 CPU の対応パーツが揃 い、価格も手を出しやすくなっている今だからこそ始めてみよう! IOM<mark>EBUILT PC SUPER MANUAL</mark> この春自作をするメリットは? ・各パーツが安くなってきている intel ·Skylake対応品も続々登場 CORE 15 ・スペックを追求できる inside 新型CPUである「Skylake」の廉価版も登場し、それに対応したパーツが出 揃っている状況。新OSのWindows10も導入すれば最新型の最強パソコンが 廉価版新モデルCPU できあがるのだり a¥98,188 CPU 10万円以下で組める Core i5 6500 ¥27,310 H170-PR0 ¥15,108 W3U1600HQ-8G ¥11.660 GV-N75T0C-2GL ¥15,062 10 10 **Define R5 FD-CA-DEF-R5** ¥15,199 **NeoECO Classic NE550C** ¥6,304 WD20EZRZ-RT ¥7,545 オプションでつけてもOK --BDR-209BK2 バルク ¥8,911 68~->m CT240BX200SSD1 相为立てる ¥10,027

目 作 P C

門

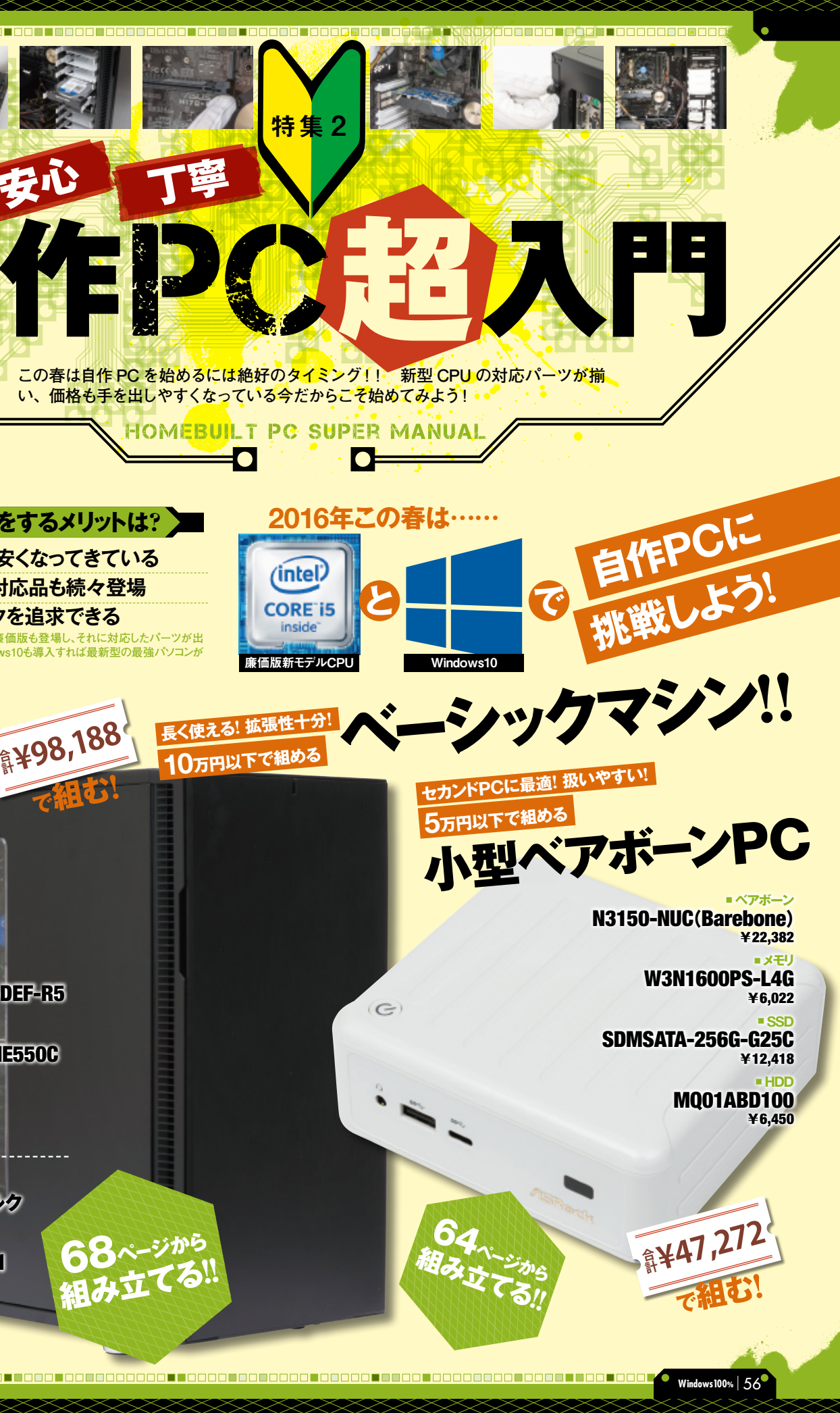

# スマホで撮影した動画を転送する

# Dropboxを利用して動画を転送する クライアントアプリをインストール Dropboxアプリをパソコ

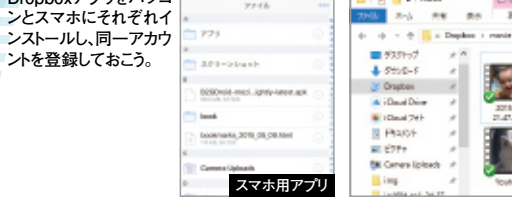

# 1 パソコン用アプリ

# 3 動画が転送される

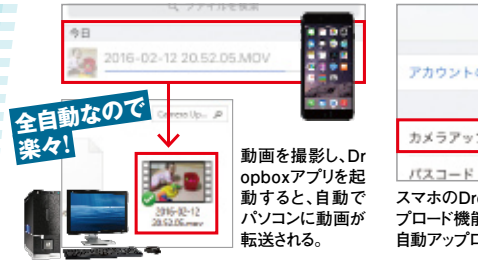

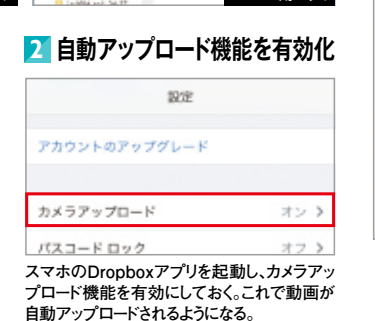

スマホで撮影した動画をパソコンに転送 するなら、「Dropbox」を利用するのが簡単。 Dropboxアプリには自動アップロード機能 があり、これをオンにしておくと撮影した動画 が自動でクラウド上に保存される。また、パソ コンにもDropboxアプリをインストールして あれば、アップロードされた動画が自動でパ ソコンにダウンロードされるので、とくに操作 しなくても自動で転送が完了するのだ。

**∖** STEP.

動画準備

Ħ

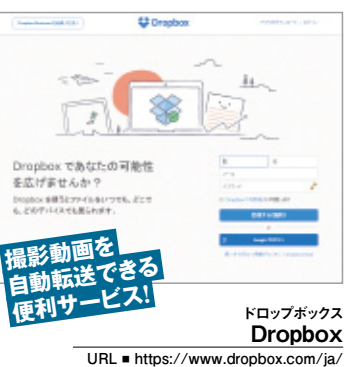

# ビデオカメラやデジカメの動画を転送する

油 田

■ フォトアプリを起動する

デジタルビデオカメラとパソコンをUSBケー

ブルで接続したら、フォトアプリを起動。イン ポートボタンをクリックしよう。

2 SDカードを選択する

動画が保存されているSDカ

送れ

る

Ď

でお手

軽

パソコンに接続されているデバイス一覧が

表示される。動画ファイルが保存されている デバイスを選択しよう。

0

3 動画を選択する

フォトアプリを使って動画をインポートする

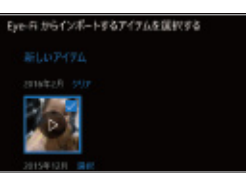

DVD&Blu-ray作成術

選択したデバイス内の動画ファイルが表示 される。パソコンに転送したいものをすべて 選んで転送しよう。

## **4**動画がパソコンに転送される

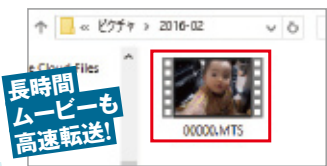

転送先のフォルダを開くとデジタルビデオカ メラで撮影した動画ファイルが確認できる。 なお、再生はフォトアプリからでも可能だ。

9.3 Windows 100

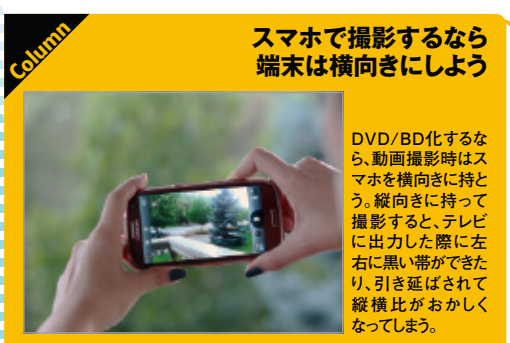

デジタルビデオカメラで撮影した動画を 転送する場合は、各機器とパソコンをUSB ケーブルで接続する。そして、各機器の専用 ソフトかエクスプローラーを利用してパソコ ンに動画ファイルをコピーしよう。

また、すでにWindows10に移行している ならフォトアプリを使ってインポートするの が一番。フォトアプリを起動し、インポートボ タンをクリックしたら動画ファイルが保存さ れているデバイスを選択しよう。これで動画 ファイルの一覧が表示されるので、転送した いものを選べばOKだ。

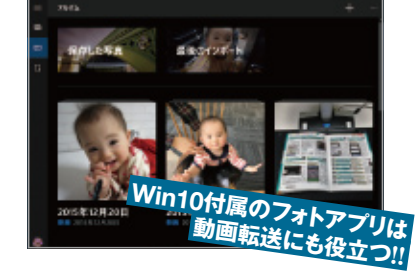

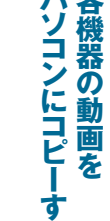

送できる。もっともで撮影した動画は。 なのはパ 動 また、 用 で接続 **うることもできる。** 動画を自動的にパ スマホや デジタ スマホの場合はクラウド ジ 11 Ļ 、を利用 ソコンとU か もっとも簡単で高速た動画はパソコンに打 エクスプ 5 転送す す *、*ルビデ っパ ることで、 Š B ケ ソ ú パ コ る シに ź 方法だ。 ラ ヤ オ V カ 撮影 転 X ス や ブ 尃 ル速転 で送 ラ

パソコンにコピー する

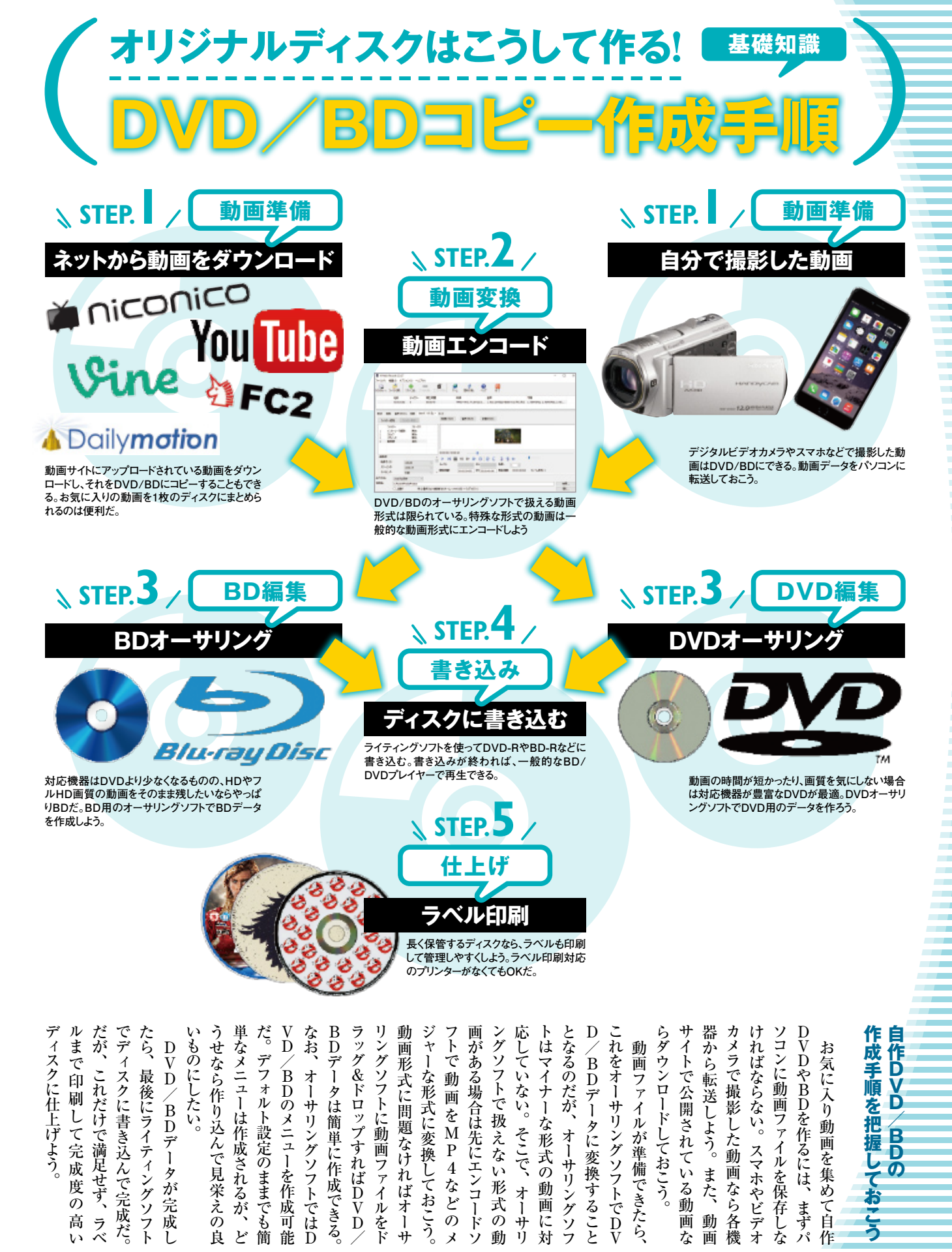

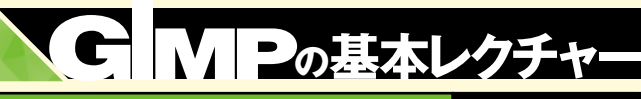

# 「GIMP」で色合いが崩れた料理写真を綺麗に補正する!!

黄色成分が抜け

マゼンタが強まった 14

黄色の補色である青チャンネルのカーブを上に湾曲させるこ

とで、青みが強まり、黄色が打ち消された。その結果、元々強

かった赤色に青色が加わりマゼンタが強調されている。

「緑」チャンネルに切り替える

■ トーンカーフ

プリセット(5):

チャンネル(N): 単線

トーンカーブの調整

color.teg-124 [[名称来影字]

- フの種類(<u>T</u>) ▽なめらか

Jレビュー(P)

# 料理を美味しそうに仕上げる

販マズ写真が

美味しそうに!!

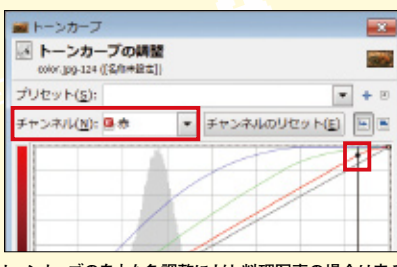

トーンカーブの自由な色調整により、料理写真の場合は赤み を少しだけ加えることでより美味しそうに見せることができる。 「チャンネル」を「赤」に切り替えて赤の線を少しだけ上にド ラッグして仕上げる。

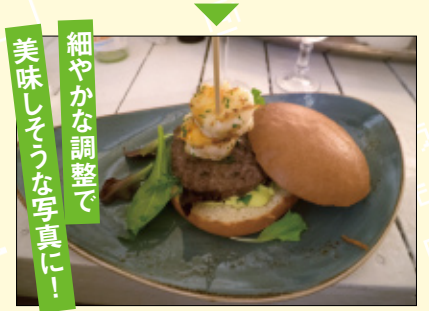

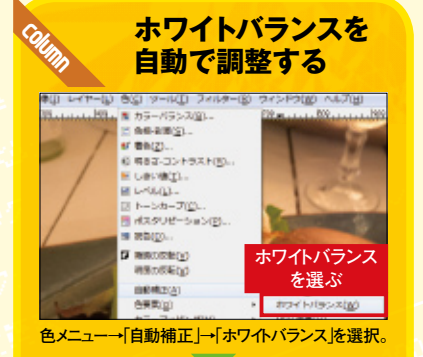

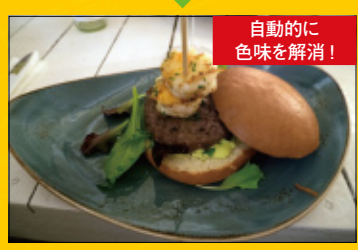

自動的に色味が調整された。ただし自動補正では効 果が低い場合も多いので注意。

室内で撮影した料理の写真。全体的に赤っぽく見えるのは、本来白で あるべき部分が白熱灯特有の赤みを帯びた光源の光の色に染まってし まっているため。そこで「トーンカーブ」の「チャンネル」を「赤・緑・青」に切り 替えて、理想の色みに補正していく。また自動の「ホワイトバランス」だけで もスッキリ色みを解消できる場合もあるので、試してみる価値はある。

#### ここで駆使する主な機

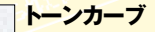

-

UD

. +

チャンネルのリゼット(E)

x:178

ヘルプ(H) リセット(B) OK(O) キャンセル(C)

青チャンネルと同じように「チャンネル」を「緑」に切り替え

マゼンタが打ち消され 🛚

適切な色合いになった

マゼンタの補色である緑を強めて、本来の色に補正できた。

て、緑の線を縦線に沿って上にドラッグする。

左下から右上に伸びる線を調整して、通常は明暗やコントラストを調 整する機能。ここではチャンネルを切り替えて色補正の目的で使用す 、緑、赤のチャンネルごとに色みを自由に調整できるのが特徴。

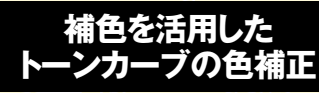

[トーンカーブ]には「明度]のほかに「青、緑、赤] の光の3原色のチャンネルがあり、各色を独立して 強めたり弱めたりすることで写真全体の色のバラ ンスを細かく整えられる。補正前の写真は赤色や 黄色が過剰で、色のバランスが悪い。これを、「補 色 を活用して補正していこう。

トーンカーブを選択する

のレイヤー) 1200x800 - GIMP ァー(L) 色(C) ツール(I) フィルター(R) ウィンドウ(W) |現」 📓 カラーバランス(<u>B</u>)... 色相-彩度(S).. ば 着色(Z).. ①明るさ-コントラスト(R).. M しまい値(I)... E LAUL レーンカーブ(C) 色メニュー→「トーンカーブ」を選択。

本来白であるべき 箇所をクリック

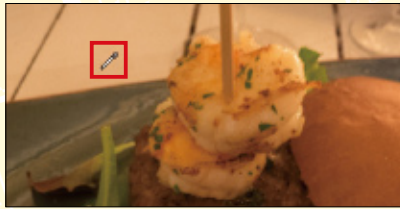

スポイト型のポインターで、本来白であるべき部分をクリッ ク。ここではテーブルの明るい部分をクリック。トーンカーブ 上にクリックした箇所の明るさを示す縦線が表示されるので 調整の日安にする。

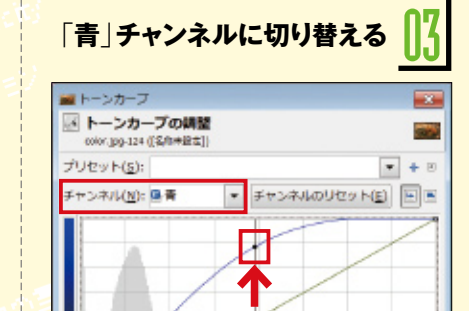

「チャンネル」を「青」に切り替え、トーンカーブ上の縦線に 沿って青い線を上にドラッグする。

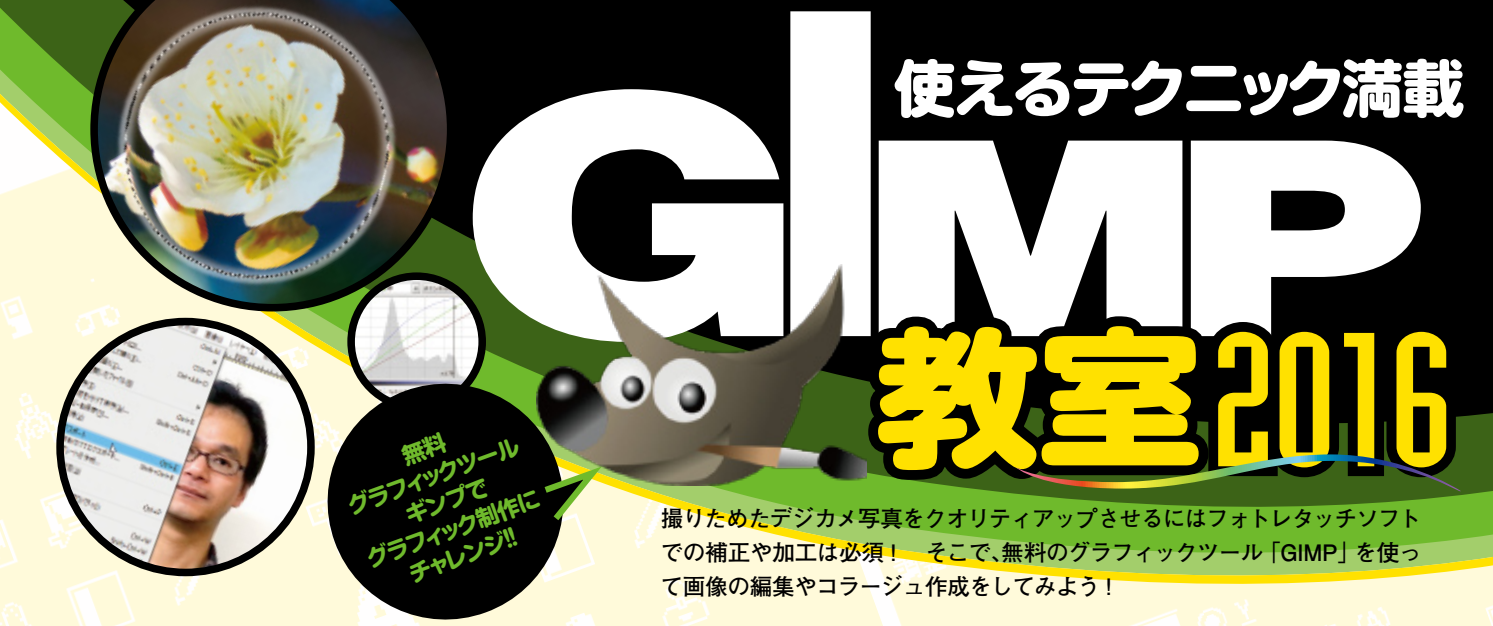

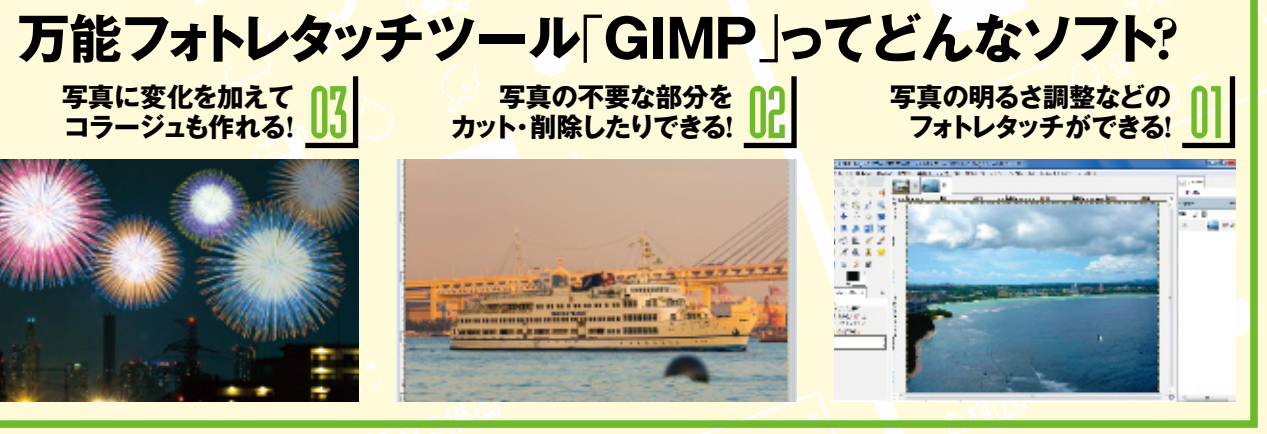

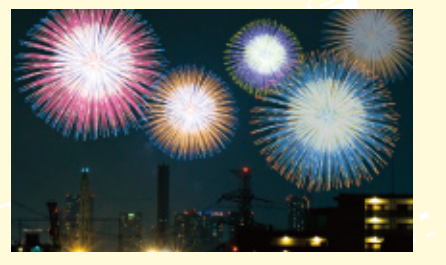

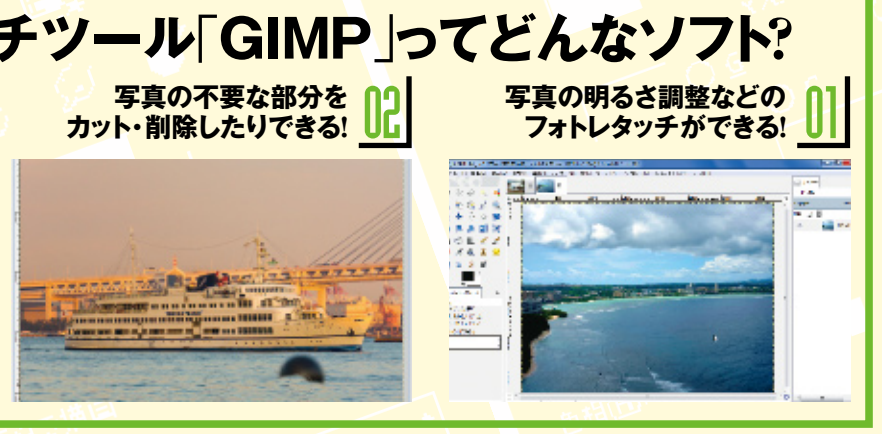

# GIMPのユーザーインタフェースを理解しよう!

# A レイヤー・チャンネル・ パス・作業履歴のドック

初期設定では、4つの機能がタブ化されており、ここでは「作業履歴」を開い ている。タブを追加すれば、「ヒストグラム」や「ブラシ」など、さまざまな機能を ここで操作できる。

#### B 画像ウインドウ

編集する画像を表示する。「メニューバー」を持っており、メニューバーと同じメ ニューは画像上を右クリックすることでも呼び出せる。

ブラシ・パターングラデーションのドック ブラシ・パターン・グラデーションなどの詳細を設定するボックス。カスタマイズ したり、よく使うものだけをまとめておくといったことが可能。

D ツールボックス 範囲選択や変形などの編集ツールと「描画色」「背景色」のボタンが並ぶ。「編 集」→「設定」から表示するツールを変更できる。

E ツールオプション ツールボックスで選択したツールまたは、「色」や「ツール」メニュー内の機能の オプションを表示。ここでは「色」→「トーンカーブ」の設定が表示されている。

### F ツールウインドウ

「色」や「ツール」メニュー内のツールは独立したウインドウで表示される。ここ では「色」→「トーンカーブ」で「トーンカーブの調整」ウインドウを表示している。

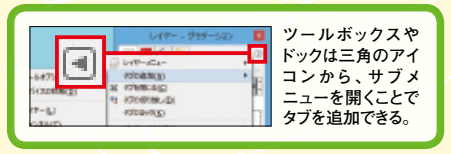

GIMPを起動すると初期状態ではツールボックス、画像ウインドウ、レイヤー・ブラシのドックと 3つのウインドウが別々に表示される。最初は画像が表示されていない状態だが、画像ウインドウ に画像ファイルをドラッグ&ドロップすることで読み込むことが可能。GIMPのインタフェース、各ウ インドウは大きさや位置を自由に変えられるので、作業しやすいように配置を工夫してみよう。

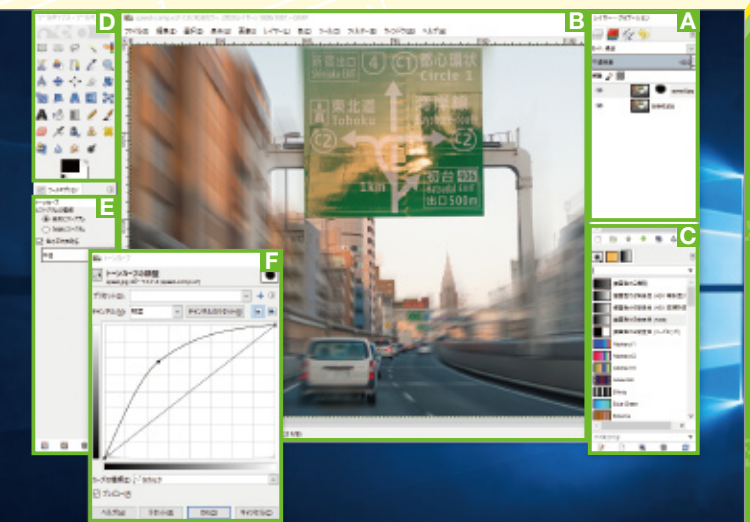

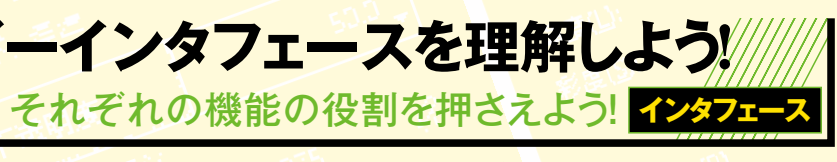

GIMP Ver.2.8.14 作者名 ■ The GIMP Team ファイル名 gimp-2.8.14-setu

Windows100% | 106

stulish)esi

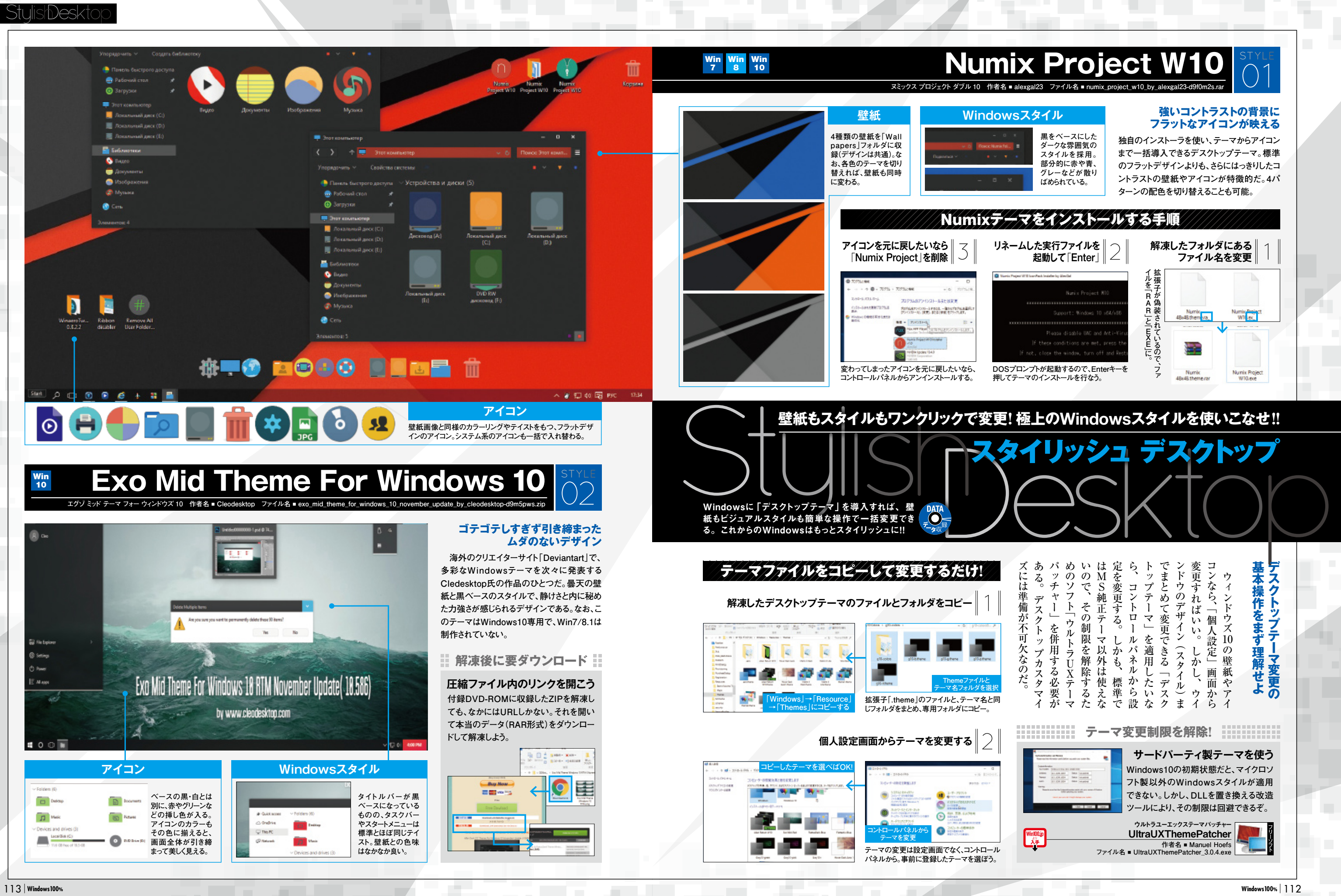

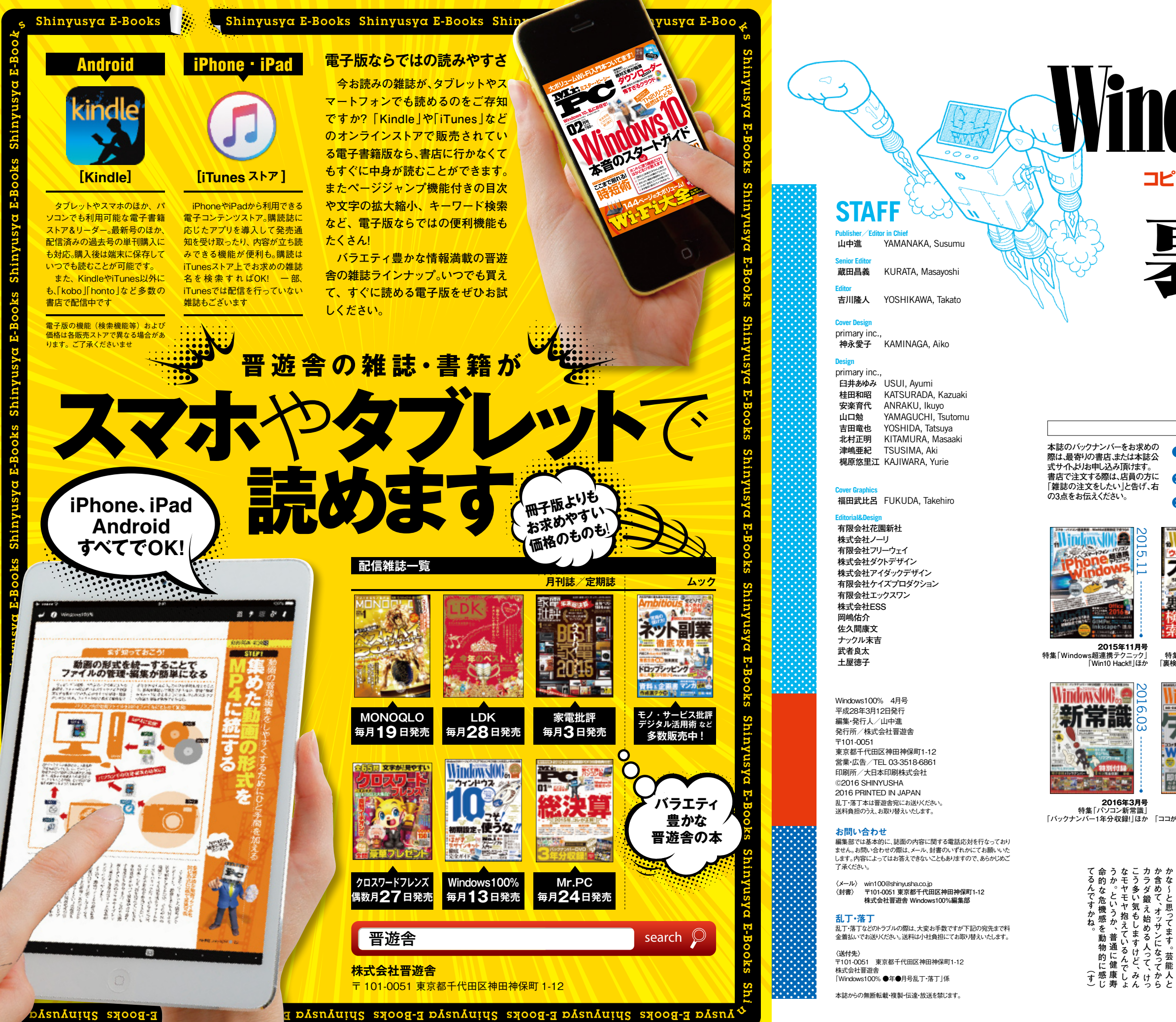

suynial saooa-3

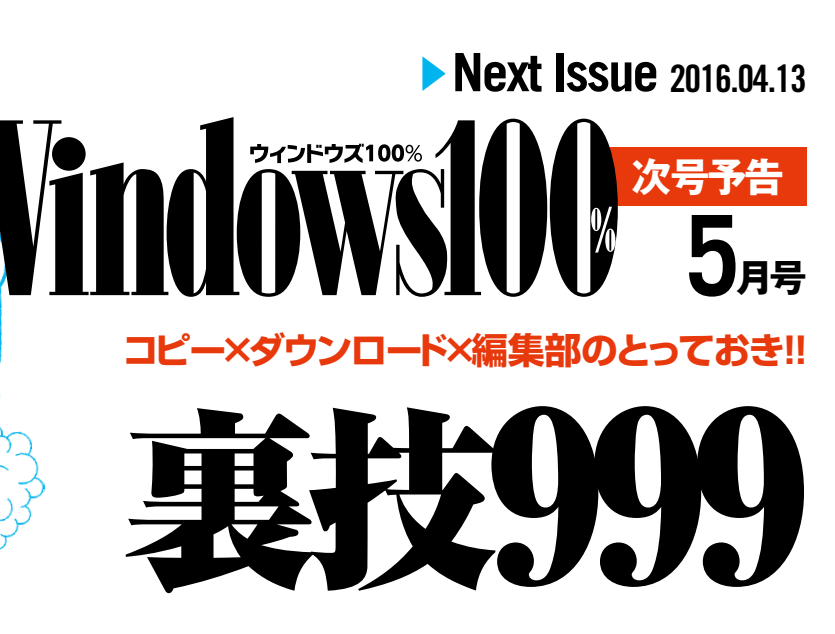

## 5月号は2016年4月13日発売!! 連動サイト「win100.jp」もチェック!!

# Back Number

### バックナンバーの購入方法

(株)晋遊舎(しんゆうしゃ)が発行している(雑誌コード:11863)

3 ご希望の号数 例)2015年6月号

 $\checkmark$ 

2 月刊Windows100%の バックナンバー

V

スゴ

バックナンバーは現金書留でもお申し込み頂けます。希望する月 号と冊数、住所、氏名を明記のうえ、本の代金と送料を下記送付 先までお送いたさい。なお、料金および送料は事前にお電話でお 問い合わせください。お手許に届くまで2~4週間ほどかかります。

●送付先 〒101-0051 東京都千代田区神田神保町1-12 (株) 晋遊舎 「Windows100% バックナンバー」係 TEL 03-3518-6861

Windows 00

ウィンドウス

明期設定。使うな

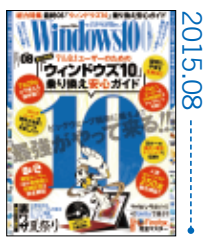

**2015年8月号** 特集「ウィンドウズ10乗り換え 安心ガイド」「裏ワザ夏祭り」ほか

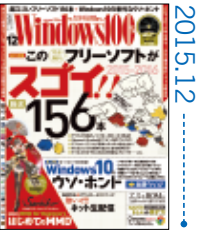

2016年1月号 特集「Windows10こそ初期設定で 使うな!!」「最強タダ見サイト」ほか **2015年12月号** 特集「このフリーソフトがスゴイ!!」 「Windows10のウン・ホント」ほか

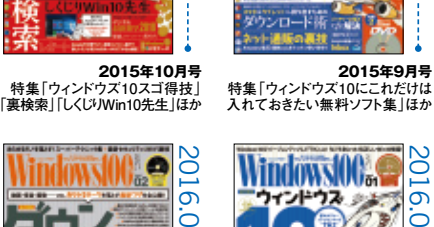

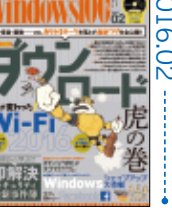

2016年3月号 2016年2月号 特集「パソコン新常識」 特集「ダウンロード虎の巻」 「バックナンバー1年分収録!」ほか 「ココが変わった! Wi-Fi2016」ほか

。時談近

<sup>~~</sup> 呀はした ちない、~~てれ

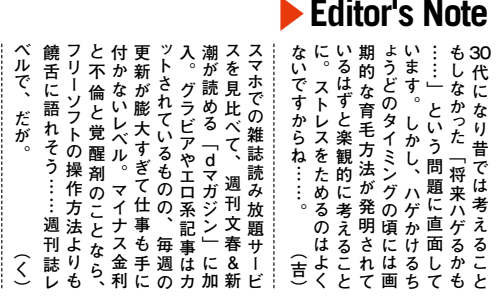

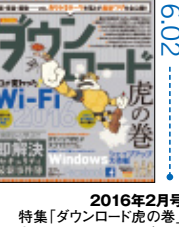

なた機応を動物的に感じ ないうか、普通に健康寿 やこれるんだよねえ、なんでしょう ないうか、普通に健康寿 やててわ抱えているんでしょ ないうか、普通に健康寿 でもため、気分が落ち込ん してたら、気分が落ち込ん してたら、気分が落ち込ん だが 。 よたん込ん っのんんて 3 誌りレも € 30

し代なに